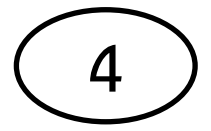

## คู่มือการบำรุงรักษาคอมพิวเตอร์เบื้องต้น วิธีลบไฟล์ขยะใน Recycle Bin

1. คลิกขวาที่ไอคอนถังขยะ Resycle Bin เพื่อจะทำการลบไฟล์ขยะที่อยู่ในถังขยะ

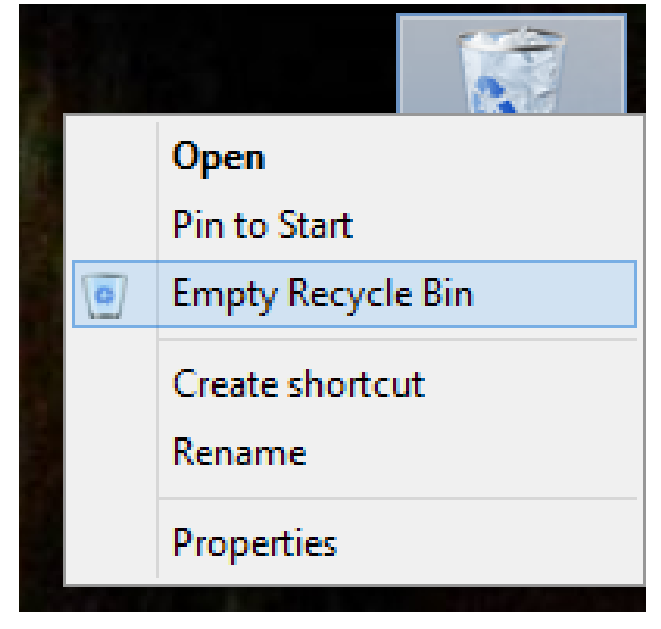

2. โปรแกรมก็จะถามว่าต้องการลบไฟล์หรือไม่ ให้ตอบ Yes

| Delete Multiple Items |                                         |                               | ×   |
|-----------------------|-----------------------------------------|-------------------------------|-----|
| <u>^</u>              | Are you sure you want to permanently de | elete all of these ite<br>Yes | ms? |

3. ขั้นตอนนี้โปรแกรมกำลังทำการลบไฟล์ขยะอยู่ รอจนเสร็จ

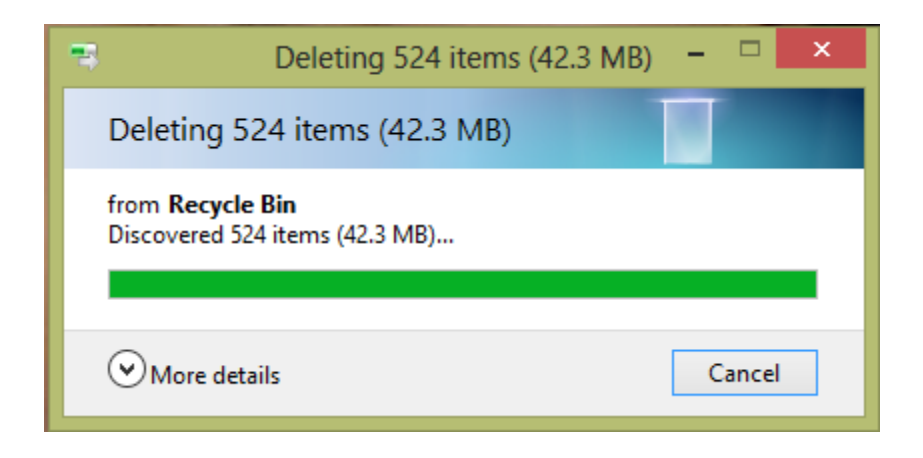